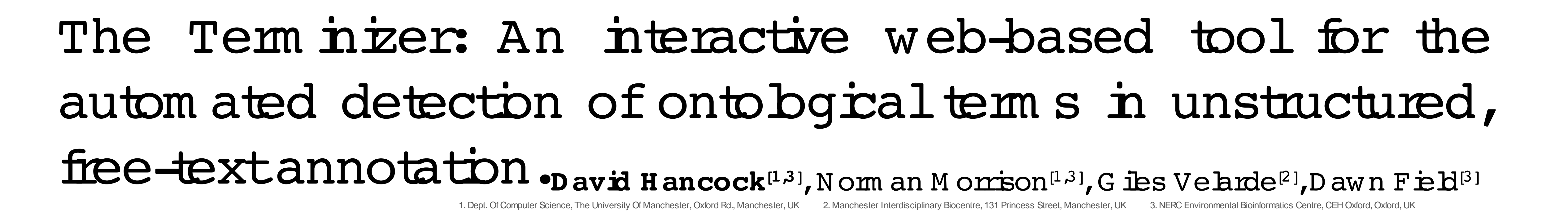

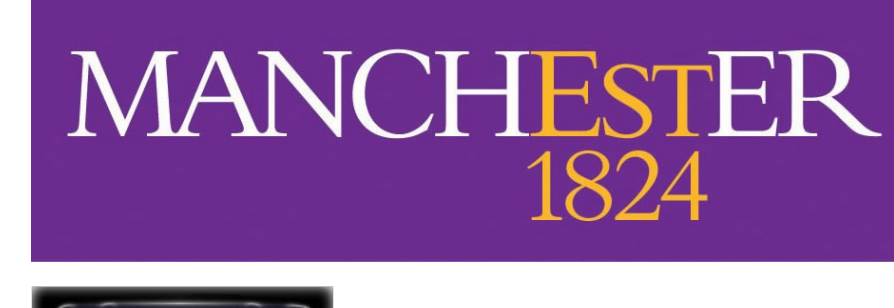

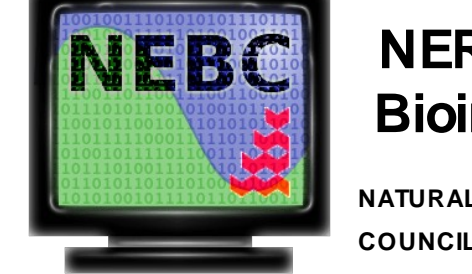

NERC Environmental Bioinformatics Centre

The proliferation in the am ountof data available on line has given rise to many new challenges for those wishing to explicit in their research. Simply finding the data can be a problem. The sheer number and diversity of sources makes it very difficult for an individual to be aware of all of the possible data sets that might be of interest to them. A second significant issue is that of data-integration. Successful integration requires that unam biguous metadata descriptions are available to ensure that disparate data sets are com parable.

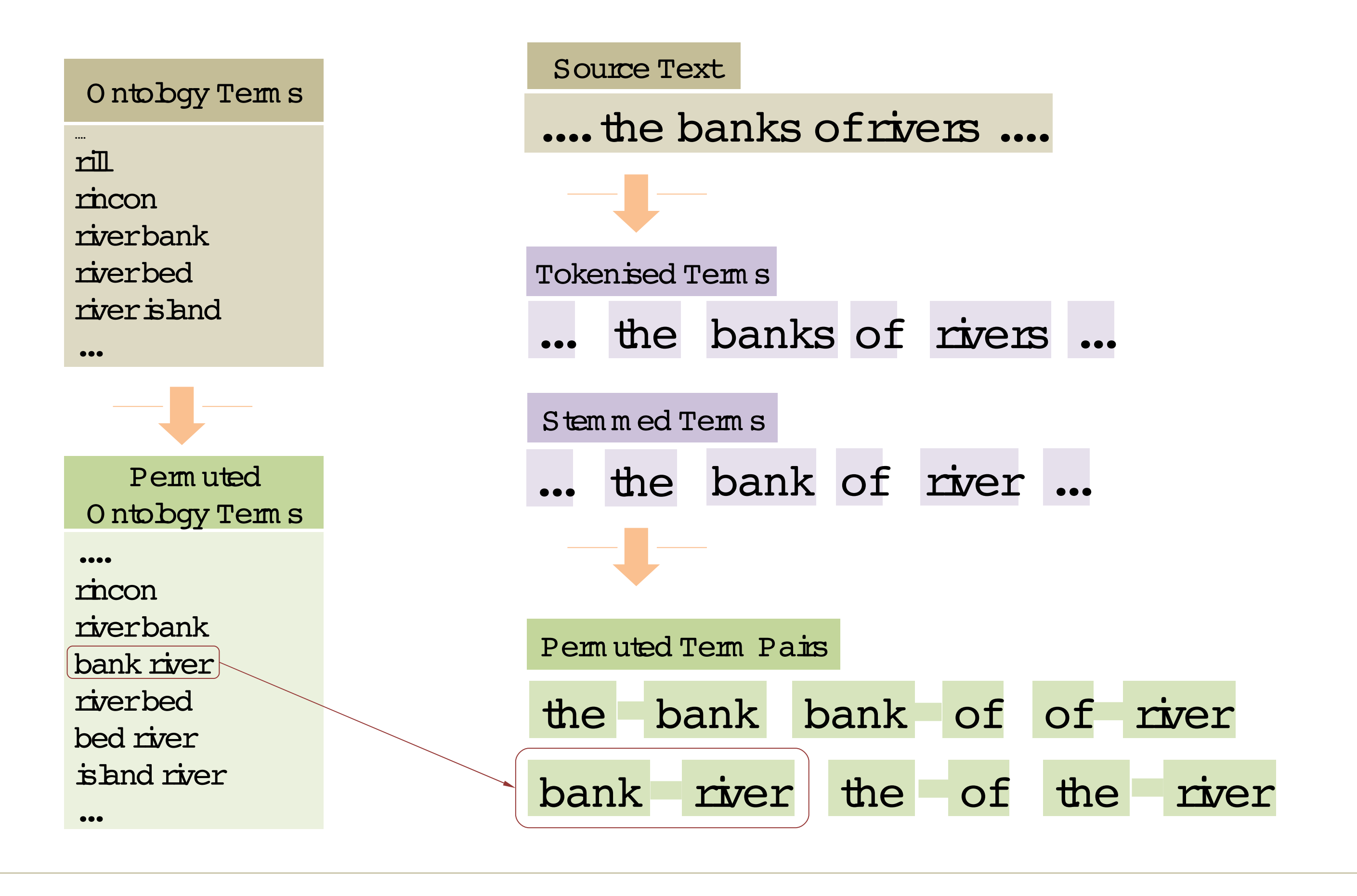

An important developm entwhich promises to help in both of these cases is the semantic web and the attendant rise in interest in ontologies. Ontologies offer the potential to assist in both the *searching* for (by enabling smarter matching and automatic generation of search terms) and the *interpretation* of data sets (where the unambiguous nature of ontological annotation facilitates the discovery of suitable mappings from one data set to another).

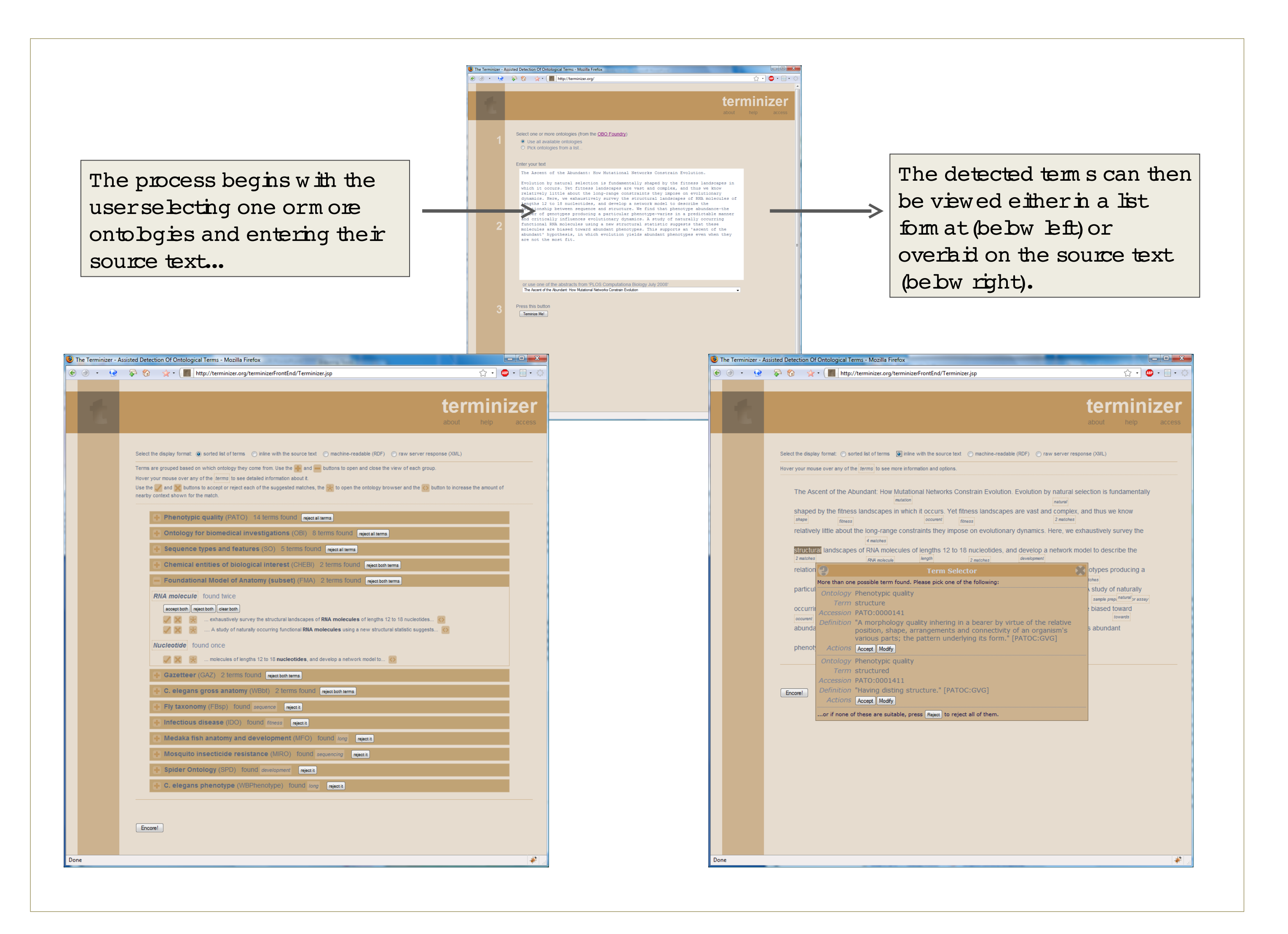

Figure 1 – Term matching

Emplying onto bgies in the annotation of data should not be unnecessarily burdensome to the user. Similarly, users cannot be expected to invest significant time in becoming intimately familiar with specific onto bgies, many of which contain thousands of terms. To this end, we are investigating methods for assisting non-expert users in annotating their data.

W e presenta toolthatautom atically detects onto by calterns in free text. Figure 1 illustrates the algorithm used by this tool. Once candidate terms have been identified the results are displayed either overlaid on the original text or in a list organised by onto by and frequency. Examples of these representations are shown in Figure 2.

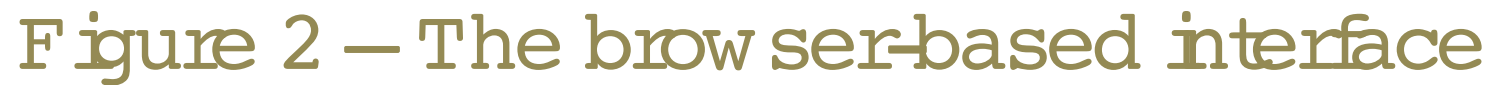

The Term inizer services currently is built using the ontobgies from the OBO Foundry, a collection of over 40 biological ontobgies in a common format. Coupled with the GAZ gazetteer, the database presently contains 390,000 terms and 150,000 synonyms.We will shortly be expanding this to include ontobgies from the National Center for Biomedical Ontobgy. The user can interactively acceptor reject each match, or try to find a more appropriate match by exploring the network of ontobgy concepts them selves. In typical ontobgical resources, the parent(s) of a term represent broader concepts whilst the children of a term representmore specific concepts. In this way, the suggested match can used as a starting point for the user to find a more suitable term . Figure 3 illustrates the ontobgy brow ser interface, which has both a textual and a graphical mode.

| 9                                        | Biological process                             | Biological process                                                                                                    |
|------------------------------------------|------------------------------------------------|----------------------------------------------------------------------------------------------------|
|                                          | prowse mode : 🔍 tabular 🛛 graphical            | browse mode : 🔘 tabular 🛛 🔍 graphical                                                                                                    |
|                                          |                                                | Current Selection                                                                                                    |
|                                          |                                                | steroid biosynthetic process                                                                                                    |
|                                          |                                                | "The chemical reactions and pathways resulting in the formation of steroids, compounds with<br>1,2,cyclopentanoperhydrophenanthrene nucleus; includes de novo formation and steroid interconversion by modification<br>[GOC:go_curato] |
| GO Term<br>ergosterol biosynthetic       | strocess GO Term<br>cholesterol biosynthetic   |                                                                                                    |
|                                          | 15 a                                           | Broader Terms (less specific)                                                                                                    |
| 15_8                                     | GO Term                                        | lipid biosynthetic process                                                                                                    |
|                                          | sterol biosynthetic process                    |                                                                                                    |
| GO Term                                  | GO Term                                        |                                                                                                    |
| ecdysteroid biosynthetic process         | is glucocorticoid biosynthetic                 |                                                                                                    |
|                                          | is a                                           | Narrower Terms (more specific)                                                                                                    |
| is a                                     | GO Term<br>Is a steroid biosynthetic process   | sterol biosynthetic process                                                                                                    |
| GO Term<br>androgen biosynthetic process | ic a                                           | glucocorticoid biosynthetic process                                                                                                    |
|                                          |                                                | androgen biosynthetic process                                                                                                    |
| CO Tama                                  | GO Term<br>bile acid biosynthetic process is_a | ecdysteroid biosynthetic process                                                                                                    |
| C21steroid hormone biosynthetic process  | 50                                             | Internatioconicolo biosynthetic process                                                                                                    |
| 7                                        | phytosteroid bic                               | Breatly Colorial Terma                                                                                                    |
|                                          |                                                | necenily selected remis                                                                                                    |
|                                          | iya                                            | androgen biosynthetic process                                                                                                    |
|                                          |                                                | steroid biosynthetic process                                                                                                    |

In addition to the interactive mode, the software is also available as a W eb service. Both the term detection service and the interactive presentation layer can be incorporated within other W eb sites or programs.

The Tem inizer system has been built using the omixed fram ework, an architecture for supporting the rapid deployment of collaborative databases. More information about om ixed and Tem inizer, including a live demonstration of the service, is available on our website:

http://terminizer.org/

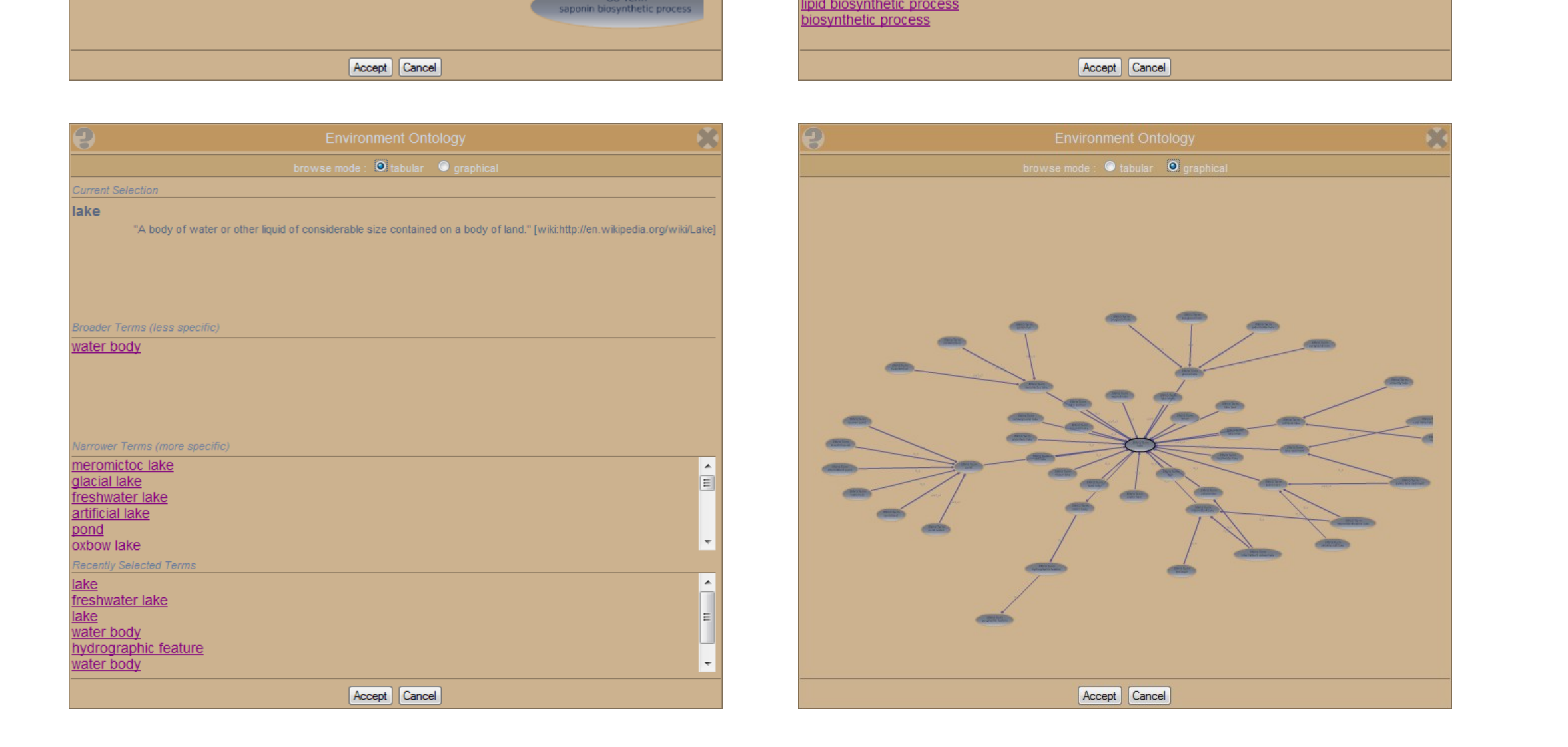

Figure 3 – The ontobgy explorers

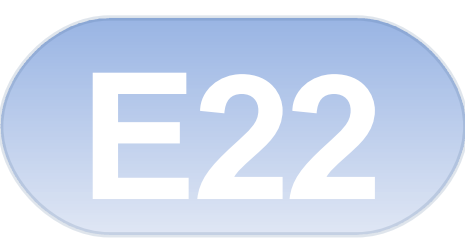